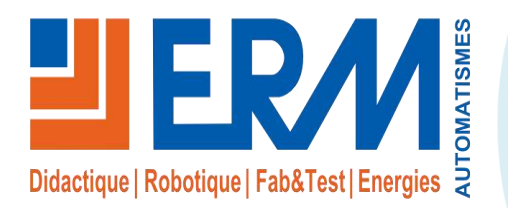

Concepteur de solutions didactiques

# ERM AUTOMATISMES INDUSTRIELS

561, allée de Bellecour 84200 Carpentras Tél : 04 90 60 05 68 Fax : 04 90 60 66 26 Site : <u>www.erm-automatismes.com</u> E-mail : <u>contact@erm-automatismes.com</u>

#### 1 1 OBJECTIF 2 PRESENTATION \_\_\_\_\_ 2 2.1 TYPE DE SEGMENT "SEGTYPE"\_\_\_\_\_ 4 2.1.1 Segment de Fin (0) 4 2.1.2 Rampe en Vitesse (1) \_\_\_\_\_ 4 2.1.3 Rampe en Temps (2)\_\_\_\_\_ 4 2.1.4 Palier (3) \_\_\_\_\_ \_\_\_\_\_ 5 2.1.5 Segment de Saut à valeur cible (4) \_\_\_\_\_ 5 2.1.6 Segments Attente (5) \_\_\_\_\_ 5 2.1.7 Retour "GoBack" (6) \_\_\_\_\_ 5 2.1.8 Segment d' Appel Sous-Pogramme (200) \_\_\_\_\_ 5 6 3 PREPARATION 4 MISE EN ŒUVRE DU CONTRÔLE-COMMANDE\_\_\_\_\_7 \_\_7 **4.1 PROGRAMMATEUR DE CONSIGNE** 4.2 Execution du Profil de consigne "programme" \_\_\_\_\_\_9 4.3 MISE EN PAUSE ET ETATS DU PROGRAMME \_\_\_\_\_\_12

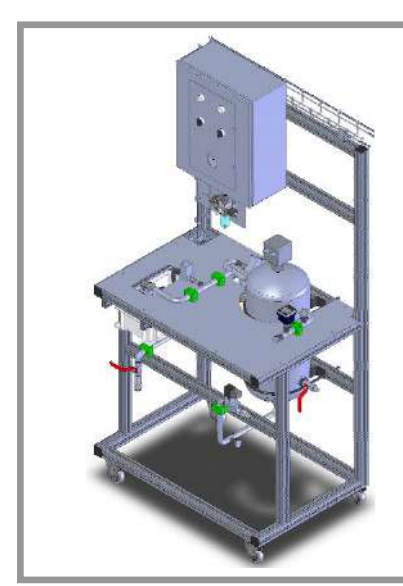

# Dossier Pédagogique REGULATEUR INDUSTRIEL (RC10) TP N°xx Génération d'un profil de consigne

# **1 OBJECTIF**

De nombreuses applications nécessitent une variation de la température ou de la valeur de processus dans le temps. Ces applications exigent un régulateur ou un système associé capable de faire varier le point de consigne de la boucle de régulation en fonction du temps.

Dans notre cas, la configuration et la variation du point de consigne s'effectue directement sur le régulateur 3508 en ajoutant un bloc fonction "Programmer" et en éditant un programme de consigne (Programmateur). Ce programme est mémorisé sous forme de segments de "rampe" et de "palier" dans le régulateur. Il est possible de définir l'état des sorties logiques dans chaque segment, chaque sortie pouvant être utilisée pour déclencher des événements externes. Ces sorties sont désignées sous le terme de sortie d'événements et peuvent commander une sortie de relais, une sortie logique ou tout autre sortie selon les modules installés.

Un programme peut être exécuté une seule fois, répété un nombre de fois défini ou répété indéfiniment. Si le programme doit être répété un nombre de fois défini, le nombre de cycles devra être spécifié dans le cadre du programme.

En suivant les étapes listées ci-dessous, ce TP doit permettre de créer et de mettre en œuvre un profil de consigne sur un régulateur industriel à l'aide d'un éditeur "graphique".

**Objectifs**:

- > Identifier et mettre en œuvre des fonctions avancées sur un régulateur industriel
- > Utiliser l'éditeur de programme "Graphique" du régulateur Eurotherm 3508
- Générer et valider le fonctionnement conforme du profil de consigne par rapport au cahier des charges demandé

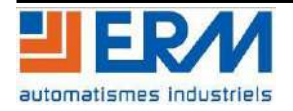

# **2 PRESENTATION**

Les tableaux ci-dessous présentent une synthèse des paramètres de l'éditeur de programme du régulateur industriel Eurotherm 3508. Il est important de noter que certains paramètres apparaissent sur le régulateur seulement si le ou les options appropriées sont configurées.

| Nom du<br>paramètre              | Description du paramètre                                                                                                    |                                                                              | Valeur                                                                                                    |
|----------------------------------|----------------------------------------------------------------------------------------------------|------------------------------------------------------------------------------|----------------------------------------------------------------------------------------------------|
| Programme                        | Numéro du programme (et le nom s'il a été configuré)                                                                                                    | De 1 au nombre max. de progs.                                                |                                                                                                    |
| Segments<br>Utilisés             | Affiche le nombre de segments. Cette valeur est incrémentée automatiquement à<br>chaque fois qu'un nouveau segment est ajouté.                                                                                                    | De 1 au nombre max. de segments                                              |                                                                                                    |
| Ch1HldBkVal                      | Valeur « holdback » (maintien sur écart) voie 1                                                                                                    | De 0 à 99999                                                                 |                                                                                                    |
| Ch2HldBkVal                      | Valeur « holdback » (maintien sur écart) voie 2                                                                                                    | De 0 à 99999                                                                 |                                                                                                    |
| Cycles                           | Nombre de répétitions du programme                                                                                                    | Continue Répété de 1 à 999 fois                                              |                                                                                                    |
| Segment                          | Sélection du numéro de segment                                                                                                    | De 1 à 50                                                                    |                                                                                                    |
| Type de<br>Segment               | Définition du type de segment. Le type de segment dépend du type de programme,<br>s'il est Simple, SyncAll ou SyncStart.<br>L'appel est uniquement disponible pour un programmateur simple.<br>Rampe en vitesse (Rate), palier (Dwell), saut (Step), ne sont pas disponibles avec un<br>programmateur SyncAll. | Vitesse<br>Temps<br>Palier<br>Saut<br>Attente<br>Cycle Amère<br>Appel<br>Fin | Rampe en vitesse<br>Rampe en temps<br>Traitement à SP constant<br>Saut au nouveau SP<br>Attente de condition<br>Répétition de segment<br>Insertion d'un nouveau prog.<br>Segment Final |
| Consigne<br>cible                | Valeur de la consigne désirée à la fin du segment. Pour les régulateurs bi-boucles, les<br>voies 1 et 2 peuvent être lancées indépendamment.                                                                                                    | Plage du régulateur                                                          |                                                                                                    |
| Vitesse de<br>rampe              | Vitesse d'évolution de la consigne SP. Indiqué uniquement si le type de segment est<br>Rampe en vitesse (Segment type = Rate)                                                                                                    | Unités/sec, min ou heure                                                     |                                                                                                    |
| Type de<br>maintien sur<br>écart | Type de déviation entre la consigne (SP) et la mesure (PV) qui met le programme en<br>pause pour attendre que la mesure (PV) rattrape la consigne. Le maintien sur écart<br>apparaît seulement s'il est configuré.                                                                                             | Off<br>Bas<br>haut<br>bande                                                  | Aucun<br>maintien sur écart<br>PV <sp<br>PV&gt;SP<br/>PV&lt;&gt;SP</sp<br>                                                                                                    |

| Nom du<br>paramètre | Description du paramètre                                                                           | Valeur                                                         |                        |
|---------------------|----------------------------------------------------------------------------------------------------|----------------------------------------------------------------|------------------------|
| Evénement           | Pour configurer un événement sur la mesure analogique (PV), sur un segment                         | Aucun                                                          | Pas d'événement sur PV |
| sur la              | sélectionné. Si l'événement sur la mesure ≠ de None (aucun) il est suivi par le seuil              | Abs Hi                                                         | Valeur absolue haute   |
| mesure (PV          | de PV (PV Threshold) qui impose le niveau auquel l'événement deviendra actif.                      | Abs Lo                                                         | Valeur absolue basse   |
| Event)              | Apparaît seulement si configuré.                                                                   | Dev Hi                                                         | Dérive haute           |
|                     |                                                                                                    | Dev Lo                                                         | Dérive basse           |
|                     |                                                                                                    | Dev Band                                                       | De bande               |
| Time Event          | Pour permettre la configuration d'un Temps ON et d'un temps OFF à la première                      | Off                                                            |                        |
|                     | sortie événement, S'il est configuré sur 'Event1' alors un temps ON et un temps OFF                | Evenement                                                      |                        |
|                     | se suivent                                                                                         | 1                                                              |                        |
| Valeur              | Configuration de la valeur d'un signal analogique qui peut être utilisée dans le                   | Plage                                                          |                        |
| utilisateur         | segment. Ce paramètre apparaît seulement s'il est configuré. Avec la configuration                 |                                                                |                        |
| (UsrVal)            | par iTools, il est possible de donner à ce paramètre un nom de 8 caractères.                       |                                                                |                        |
| Configuration       | Pour sélectionner le PID le plus indiqué pour le segment.                                          | Set1, Set2, Set3                                               |                        |
| du PID              | Ce paramètre apparaît seulement s'il est configuré                                                 |                                                                |                        |
| Sorties             | Définition de l'état de huit sorties logiques.                                                     | 00 <b>Beese</b> è <b>Doooo</b>                                 |                        |
| Evénements          | Il est possible de configurées le sorties de 1 à 8                                                 | T = temps de l'événement<br>= événement off;<br>= événement on |                        |
|                     |                                                                                                    |                                                                |                        |
|                     |                                                                                                    |                                                                |                        |
|                     |                                                                                                    |                                                                |                        |
| Durée               | Durée du palier ou durée du segment. Indiqué uniquement si le type de segment est<br>égal au temps | 0:00:00 à 500.00 secs, min ou heures                           |                        |
| Garantie de         | Application d'une garantie de traitement sur un segment palier.                                    | Off, Low, High, Band                                           |                        |
| traitement          | Si configuré, suivi par la valeur de 'G.Soak'                                                      |                                                                |                        |
| (GSoak Type)        |                                                                                                    |                                                                |                        |
| Fin                 | Définition de l'action à mener à la fin du programme.                                              | Palier                                                         | Maintien à SP actuel   |
| (End Type)          |                                                                                                    | SafeOP                                                         | Saut à un niv. défini  |
|                     |                                                                                                    | RAZ                                                            | RAZ du prog.           |
| Attente en          | Apparaît seulement si le segment est configuré en attente (Wait).                                  | PrgIn1                                                         | Valeurs tout ou rien   |

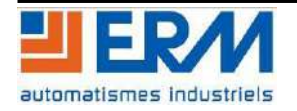

# TP N°xx – Profil de consigne sur régulateur industriel

| Nom du<br>paramètre                      | Description du paramêtre                                                                                                    | Valeur                                                   |                                                                                                    |
|------------------------------------------|----------------------------------------------------------------------------------------------------|----------------------------------------------------------|----------------------------------------------------------------------------------------------------|
| fonction de<br>(Wait For)                | Définition des conditions d'attentes du programme.                                                                                                    | PrgIn2<br>PrgIn1n2<br>PrgIn1or2<br>PVWaitIP              | qui peuvent être<br>câblées aux entrées In1<br>et In2<br>Attente de la mesure                                    |
| Attente liée<br>à la mesure<br>(PV Wait) | Apparaît que si on a choisi une attente en fonction d'une alarme sur la mesure<br>Si le paramètre est configuré, il est suivi par 'Wait Val', valeur de seuil qui déclenche<br>l'alarme | None<br>Abs Hi<br>Abs Lo<br>Dev Hi<br>Dev Lo<br>Dev Band | Pas d'attente<br>Valeur absolue haute<br>Valeur absolue basse<br>Dérive haute<br>Dérive basse<br>Alarme de bande |
| GoBack Seg                               | Apparaît seulement si le type de segment est 'GoBack'. Définition du segment de<br>retour pour répéter cette partie du programme.                                                       | De 1 au nombre de segments définis                       |                                                                                                    |
| GoBack<br>Cycles                         | Configuration du nombre de fois que la section du programme choisie sera répétée.                                                                                                    | De 1 à 999                                               |                                                                                                    |
| Call Program                             | Seulement pour les programmes simples et uniquement si le segment est un appel<br>'Call'. Entrer le numéro de programme à insérer dans le segment.                                      | Jusqu'à 50 (numéro du programme<br>en cours exclu)       |                                                                                                    |
| Call Cycles                              | Définition du nombre de fois que le programme appelé sera répété.                                                                                                    | Continue<br>1 à 999 fois                                 | Continue<br>1 à 999 fois                                                                                         |

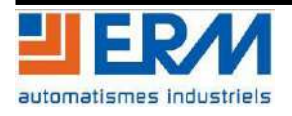

## 2.1 Type de segment "SegType"

Un programme se compose de plusieurs segments. Le paramètre "SegType" définit le comportement individuel de chaque segment configuré.

Exemple de profil de consigne :

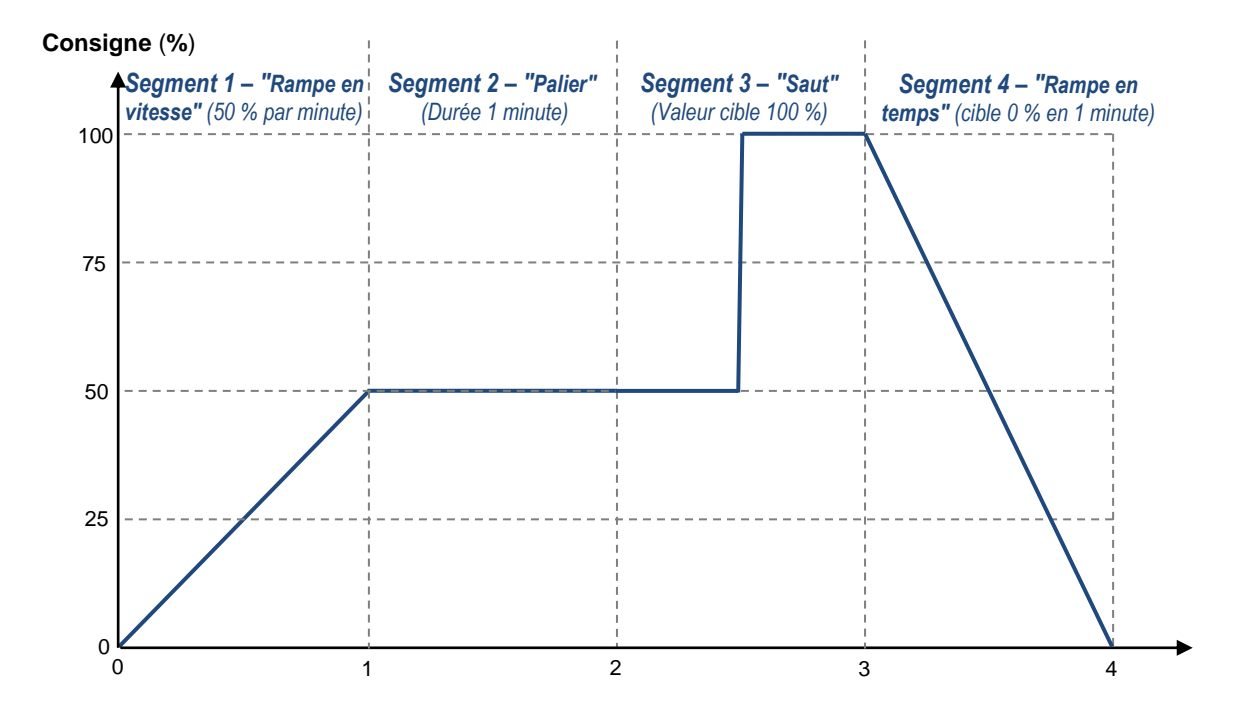

#### 2.1.1 Segment de Fin (0)

Un segment de Fin termine un programme. Dans un segment de fin, le programme peut être configuré pour réinitialiser le point de consigne local ou pour demeurer continuellement au dernier point de consigne du programmateur.

#### 2.1.2 Rampe en Vitesse (1)

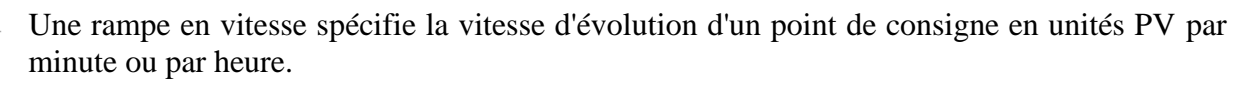

#### 2.1.3 Rampe en Temps (2)

Une rampe en Temps spécifie la durée du segment et le point de consigne visé. L'instrument calcule alors la vitesse de rampe pour déplacer le point de consigne vers la valeur cible dans les délais spécifiés. Les Rampes en Temps sont plus faciles à configurer que les Rampes en Vitesse. Cependant, dans la mesure où le premier segment comporte un point de départ inconnu, il n'est pas possible de précalculer la vitesse de consigne pour le premier segment.

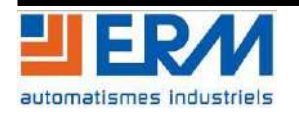

#### 2.1.4 Palier (3)

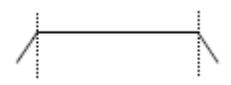

Un segment Palier est un segment qui maintient un point de consigne constant pendant une certaine durée.

#### 2.1.5 Segment de Saut à valeur cible (4)

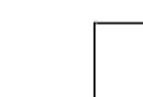

Un segment de Saut change le point de consigne du programme à la valeur Cible le plus rapidement possible.

#### 2.1.6 Segments Attente (5)

Ils définissent la transition conditionnelle vers le segment suivant. Les critères d'attente incluent l'attente des entrées logiques du programmateur (ProgEnt1 et ProgEnt2). L' Entrée 'attentePV' spécifie les critères d'attente pour une PV auxiliaire ou la fin d'un segment de l'autre profil (programmateurs doubles profils seulement).

#### 2.1.7 Retour "GoBack" (6)

Ce segment définit un renvoi vers un segment précédemment exécuté dans le programme. Retour "GoBack" est utilisé pour répéter une partie du programme un certain nombre de fois donné. Le paramètre "Retour\_Seg" spécifie le n° du segment sur lequel on boucle et "Retour\_Cycles" le nombre de fois où la boucle sera répétée.

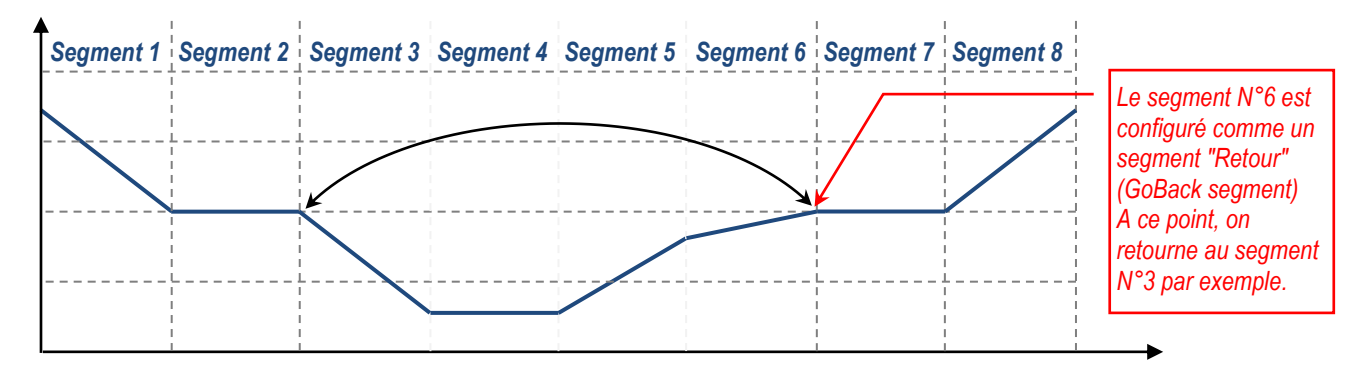

#### 2.1.8 Segment d' Appel Sous-Pogramme (200)

Le segment d'appel permet au profil d'intégrer un autre profil. Cette méthode permet de réutiliser des sous-programmes. Un programme appelé peut être exécuté en boucle pendant un nombre de fois donné ou de manière continue. Le programmateur étendra les sous-programmes et calculera le temps restant total pour le programme.

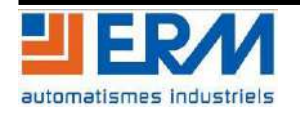

# **3 PREPARATION**

Ouvrir ou transférer le programme de simulation fourni dans le régulateur Eurotherm 3508. Placer ensuite le régulateur en "Automatique" en fixant une consigne de 50%. En utilisant "OPC Scope" d'iTools, tracer les courbes caractéristiques de la boucle de régulation mis en œuvre (PV, Working SP, Active Out,...).

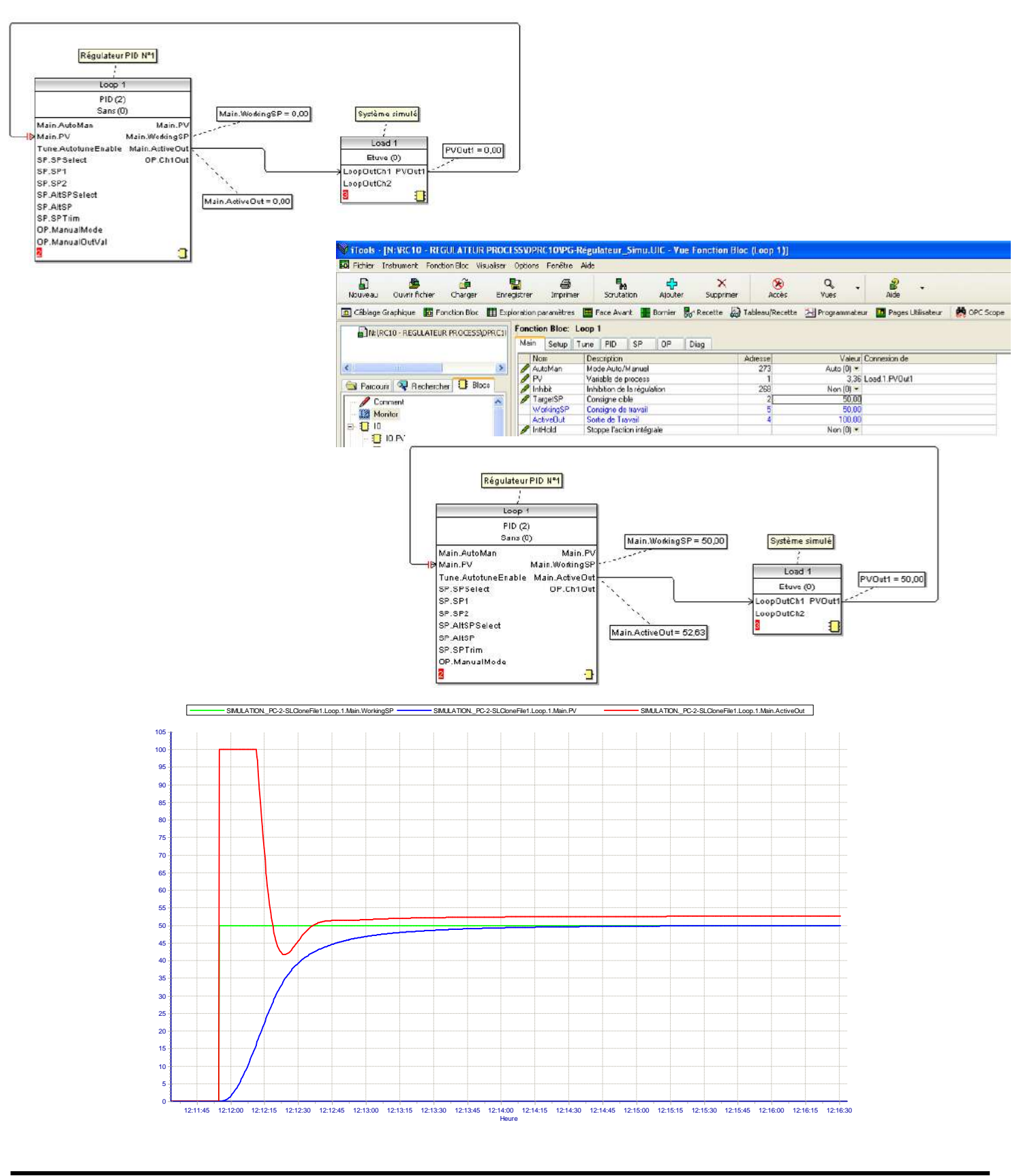

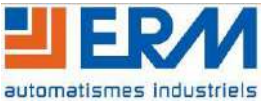

# 4 MISE EN ŒUVRE DU CONTRÔLE-COMMANDE

### 4.1 Programmateur de consigne

 A partir de l'éditeur de câblage graphique d'iTools, ajouter un bloc de programmation (ex. "Programmer 1") au régulateur PID mis en œuvre.

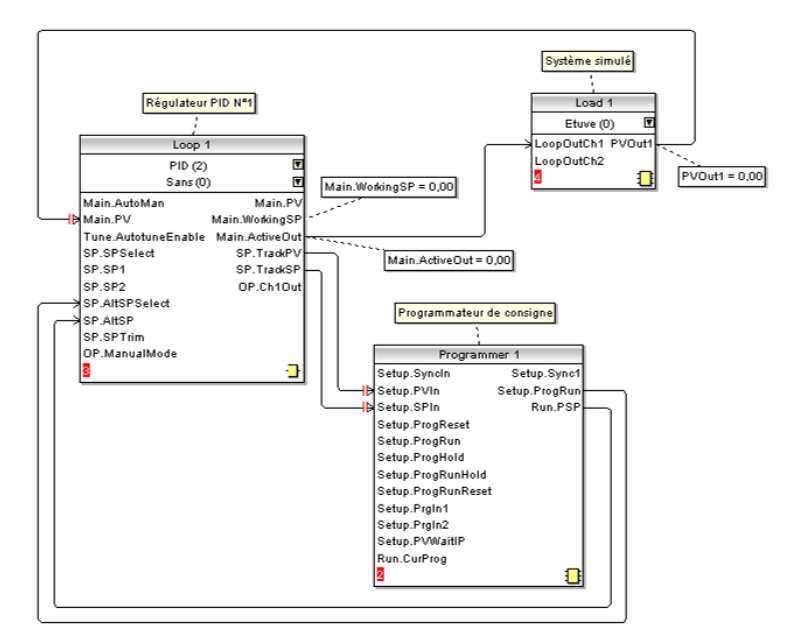

A l'aide de l'éditeur de programme d'iTools ("Programmateur") créer le profil de consigne suivant :
Consigne

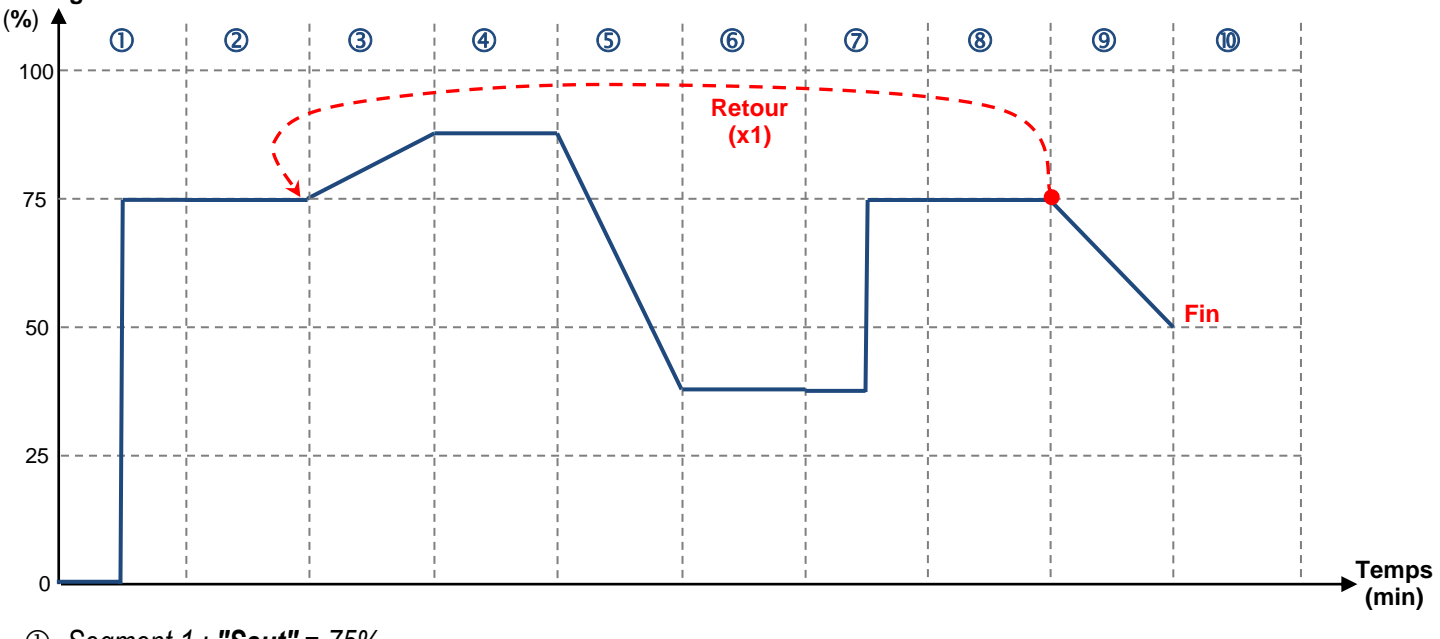

- ① Segment 1 : **"Saut"** = 75%
- ② Segment 2 : "Palier" = 1 minute
- ③ Segment 3 : Valeur cible 87,5% avec "Rampe en vitesse" = 0,25% / seconde
- ④ Segment 4 : "Palier" = 1 minute
- (5) Segment 5 : Valeur cible 37,5% avec "Rampe en temps" = 30 seconde
- © Segment 6 : "Palier" = 1 minute
- ⑦ Segment 7 : "Saut" = 75%
- Segement 8 : "Palier" = 1 minute avec "Retour" au segment 3 pour 1 cycle
- Segment 9 : Valeur cible 50% avec "Rampe en temps" = 1 minute

10 Segment 10 : "Fin"

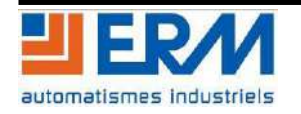

#### REGULFLEX

#### Vue de l'éditeur de programme d'iTools :

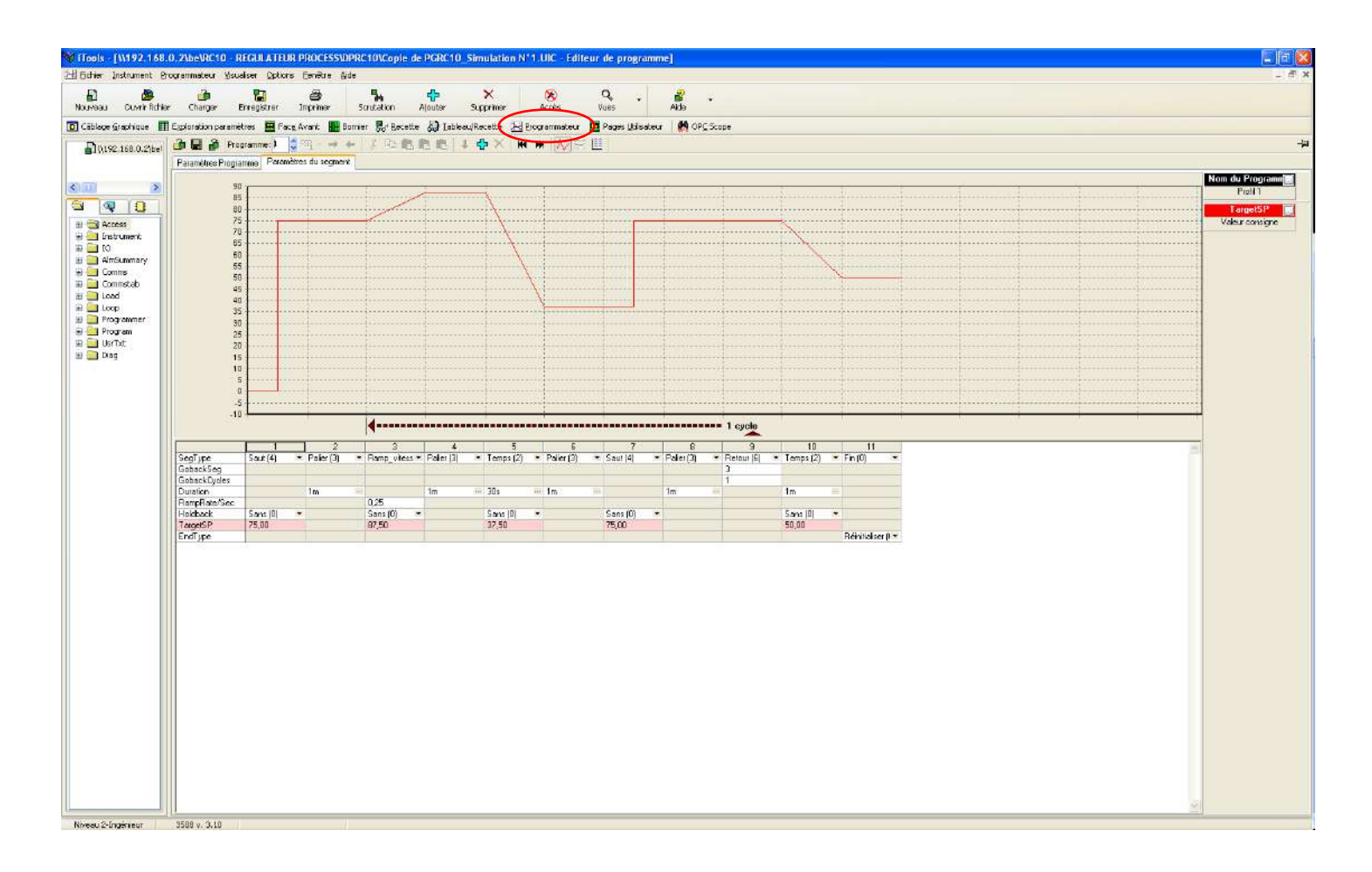

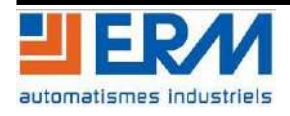

#### **REGULFLEX** TP N°xx – Profil de consigne sur régulateur industriel

#### 4.2 Exécution du Profil de consigne "programmé"

✤ A partir de la documentation technique du régulateur Eurotherm 3508, préciser comment démarrer le programme réalisé précédemment. Préciser également comment visualiser l'état du programme en cours d'exécution.

Dans la configuration standard du régulateur Eurotherm 3508, le bouton "RUN/HOLD", placé en face avant, permet de démarrer (RUN) ou de mettre en pause (HOLD) le programme. En mode simulation, ce bouton est accessible, avec les mêmes caractéristiques, à partir de l'écran "Vue de la face avant" comme représenté ci-dessous.

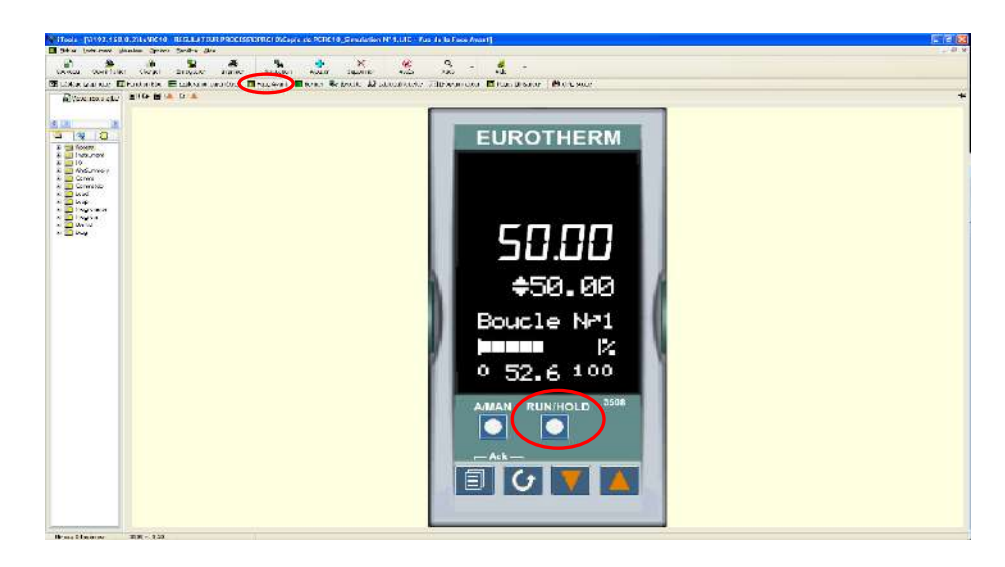

Les deux boutons "Page" et "Défilement" placés en bas à gauche de la face avant du régulateur permettent de changer l'affichage et de visualiser les valeurs courantes du régulateur.

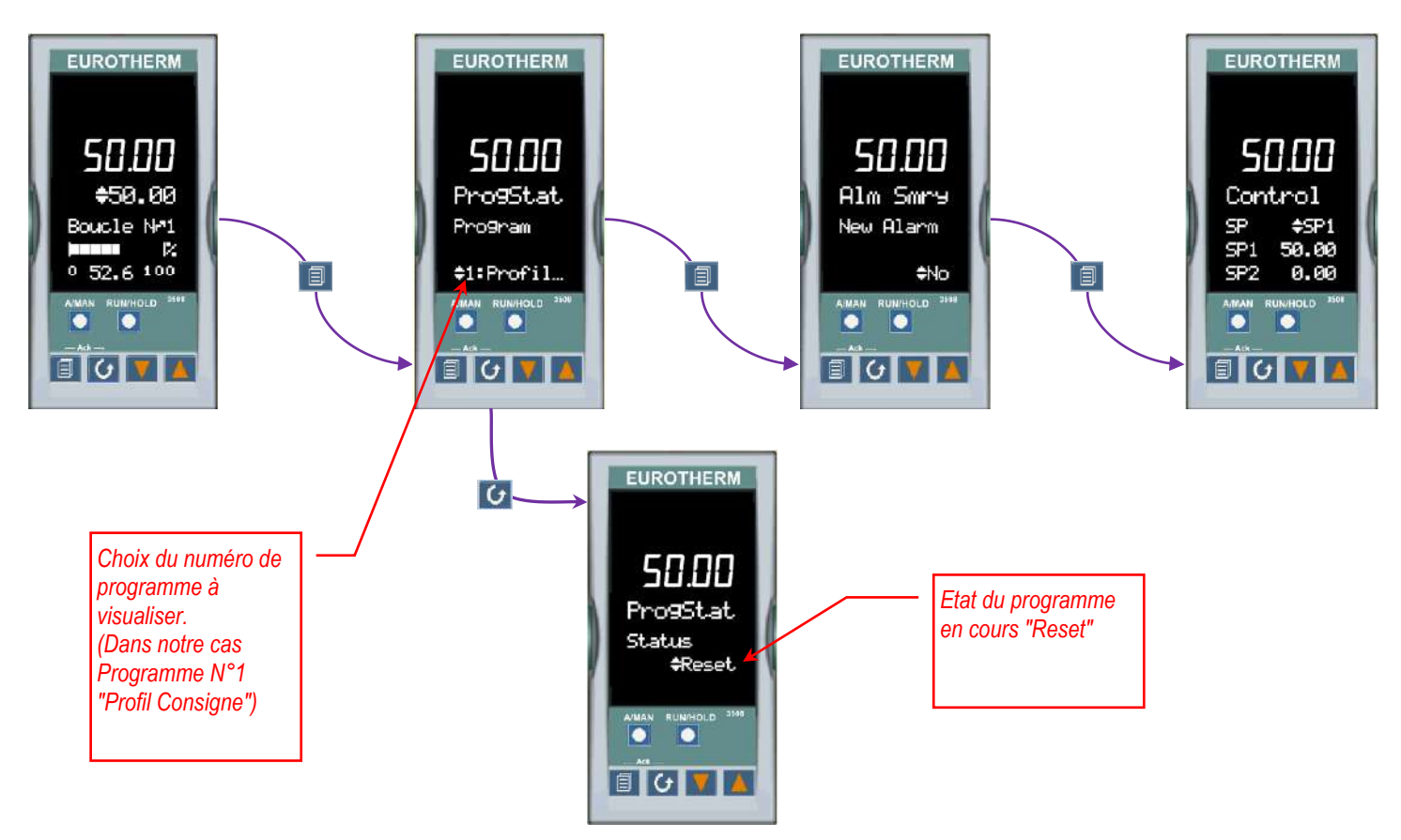

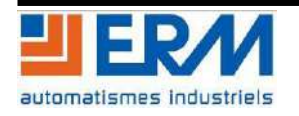

En utilisant l'OPC Scope d'iTools, relever les courbes caractéristiques du régulateur PID associé au programmateur de consigne (PV, Working SP, Active Out,...).

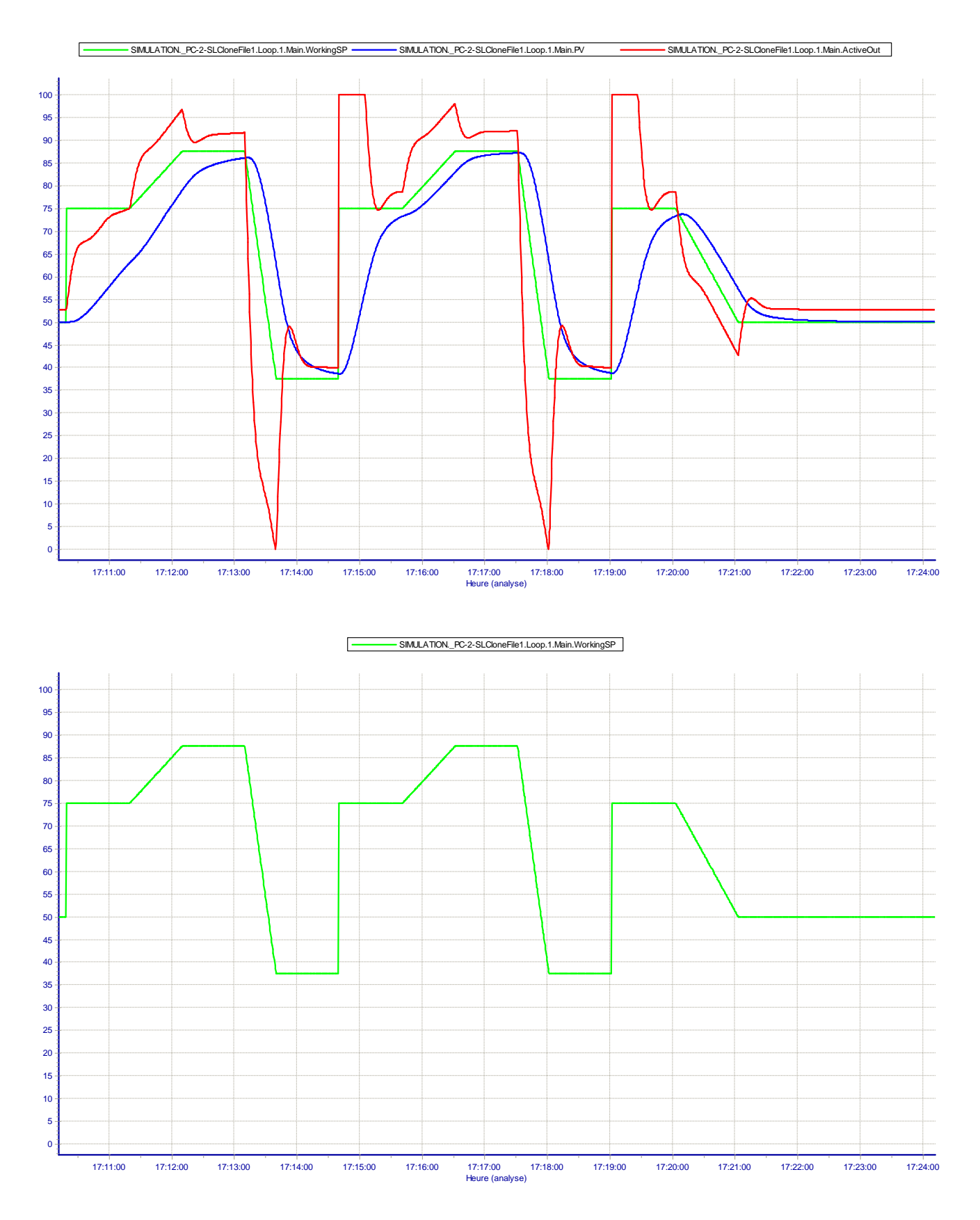

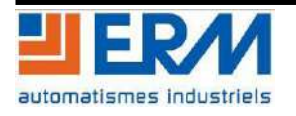

#### REGULFLEX

#### TP N°xx – Profil de consigne sur régulateur industriel

#### Page 11/13

Pour démarrer le programme, il est nécessaire d'appuyer deux fois le bouton "RUN/HOLD". A partir de toutes les pages du régulateur, le premier appuy sur le bouton "RUN/HOLD" fait apparaître une page permettant de choisir le programme à exécuter (Dans notre cas - 1 : Profil consigne). Le deuxième appuy sur le bouton "RUN/HOLD" démarre le programme.

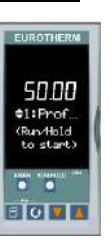

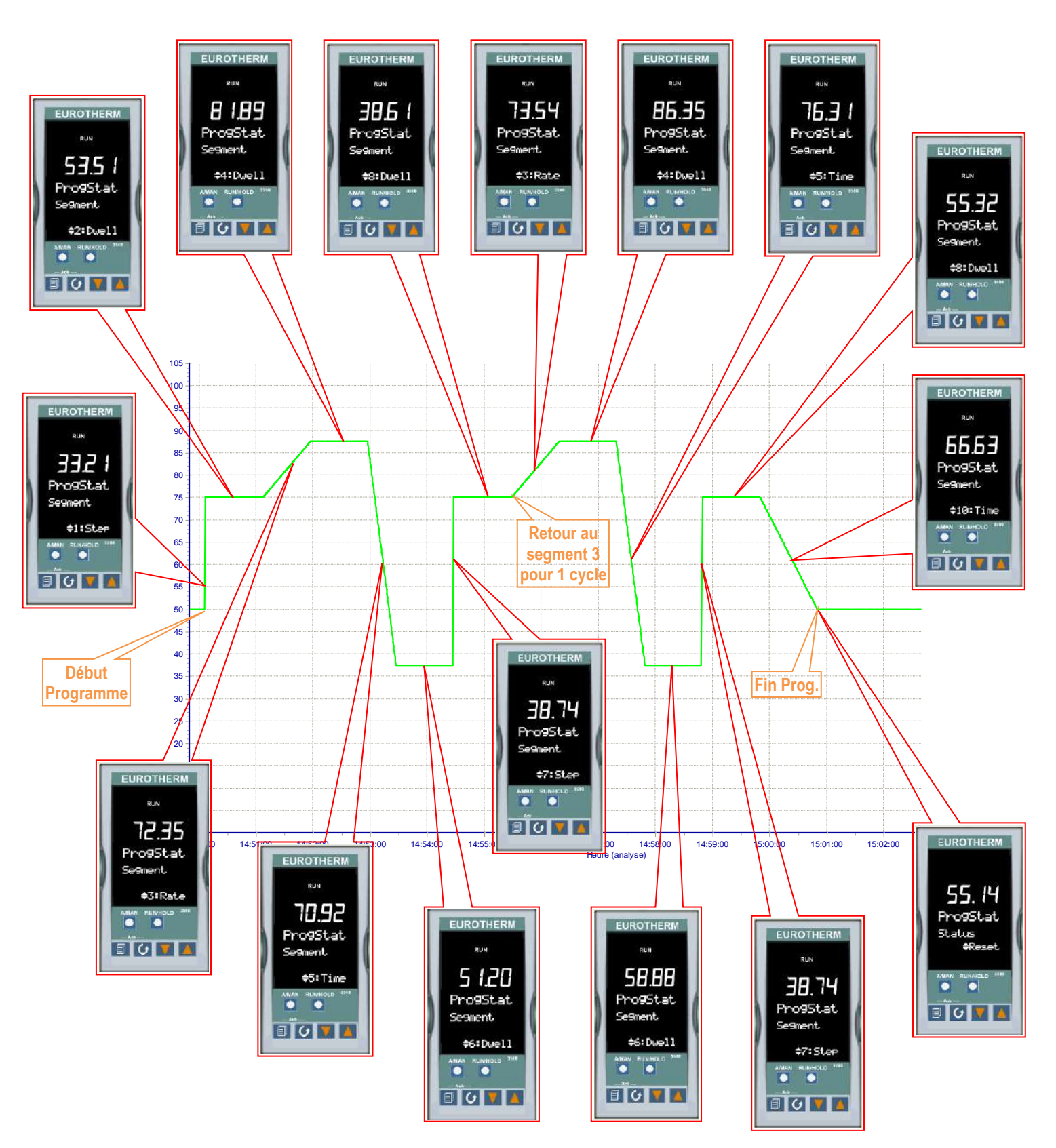

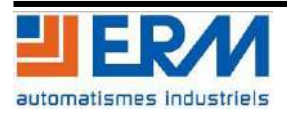

#### 4.3 Mise en pause et états du programme

✤ A partir de la documentation technique du régulateur Eurotherm 3508, préciser comment mettre en pause l'exécution du programme.

Une fois le programme en cours d'exécution sur le régulateur 3508, le bouton "RUN/HOLD" permet de mettre en pause (HOLD) ou de reprendre (RUN) l'exécution du programme. En mode simulation (sur PC), ce bouton est accessible, avec les mêmes caractéristiques, à partir de l'écran "Vue de la face avant".

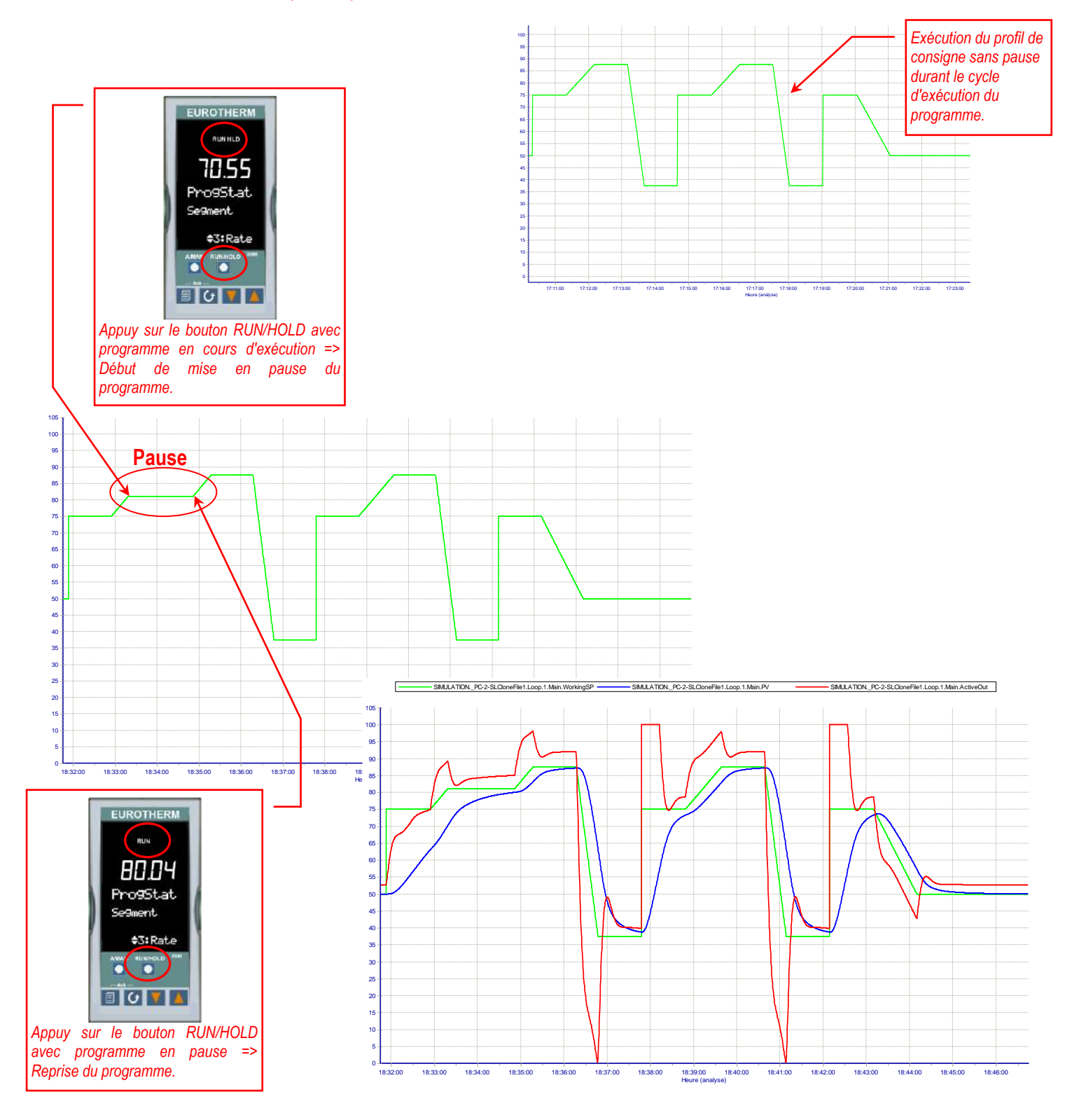

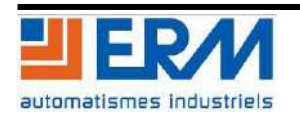

✤ A partir de la documentation technique du régulateur, préciser comment visualiser les détails du programme en cours d'exécution (Type de segment, Valeur de consigne, Etat de fonctionnement, Temps, …).

A partir de la page "Programme", un appuy simultané des touches "Défilement" et "Flèche basse" permet de faire apparaître les pages d'informations du programme en cours d'exécution. Il est par exemple possible de visualiser les informations suivantes :

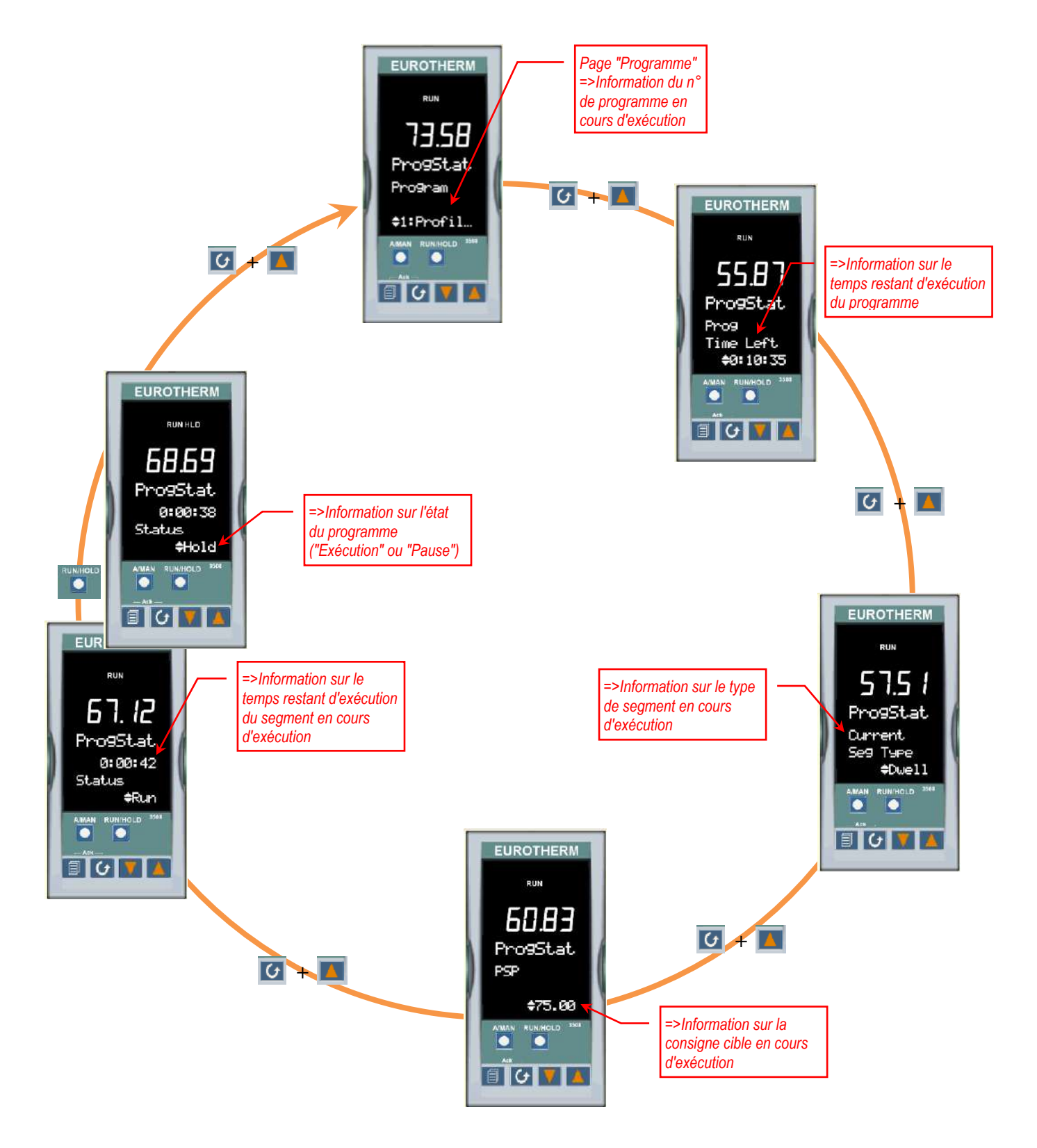

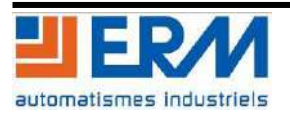